# Aplikované úlohy Solid Edge

SPŠSE a VOŠ Liberec

Ing. Jan Boháček

# ÚLOHA 23 – FORMÁT SOUČÁSTI

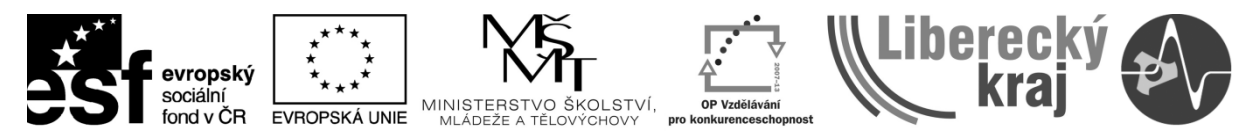

INVESTICE DO ROZVOJE VZDĚLÁVÁNÍ

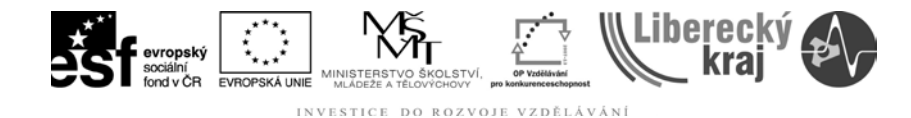

# 1 CÍL KAPITOLY

V této kapitole se zaměříme na **Formát součásti**, pod kterým si můžeme představit nastavení uživatelského prostředí, vykreslování modelu a nastavení jeho barvy apod. Důležitou součástí je nastavení stylů, jimiž určujem parametry pro 2D a 3D kreslení.

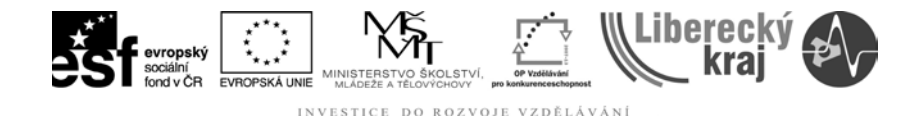

## 2 ÚVOD

Oproti předchozím kapitolám se v této kapitole nezabýváme žádnými příkazy, ale pouze nastavením uživatelského prostředí Solid Edge v20 a nastavením stylů. Formát součásti najdeme v Hlavním menu, viz obr. 1. Formát součásti obsahuje podmenu, které si následně prostudujeme.

| Souca  | st1l     |             |         |       |      |   |       |        |
|--------|----------|-------------|---------|-------|------|---|-------|--------|
| vložit | Form     | iát         | Vástru  | Jje   | Five | - | lochy | Změ    |
| h      | 1        | Poh         | nled    |       |      |   | 6     | de la  |
|        | ≌⁄       | <u>B</u> ar | vení so | oučá: | sti  |   | Aktı  | uali., |
|        | <u>^</u> | Sty         | ļ       |       |      |   |       |        |
|        | _        |             |         |       |      |   |       |        |
| × –    | \$       |             |         |       |      | 1 | *     |        |

Obr. 1 – Hlavní menu - Formát součásti.

#### 2.1 Formát součásti – POHLED

Po rozkliknutí menu Formát/Pohled (**obr. 2**) se nám zobrazí v novém okně nabídka pro **Formát pohledu** (**obr. 3**), kde v prvním kroce nastavujeme parametry pro renederování.

| Souca  | st1i     | _                                 |            |
|--------|----------|-----------------------------------|------------|
| viožit | Form     | nát <mark>Vástroje Prvky i</mark> | Plochy Změ |
| h      | 1        | P <u>o</u> hled 🔲                 | 10%        |
|        | ≌⁄       | <u>B</u> arvení součásti          | Aktuali.,  |
|        | <u>^</u> | Styl                              |            |
|        | _        |                                   |            |
| ×      | \$       |                                   | *          |

**Obr. 2** – Hlavní menu - Formát součásti – pohled.

#### 2.1.1 Renderování

Tedy tvorba reálného obrazu na základě počítačového modelu. V této nabídce můžeme vybrat z několika možností. Skvělým pomocníkem pro představu před výsledným vykreslením je **Náhled**, viz **obr. 3**. Některé prvky jako **stíny** nebo **odrazy** a hlavně **Úroveň vyhlazení** jsou silně závislé na výkonu PC sestavy. Proto při zatržení všech možností slabší počítačová sestava nestíhá model překreslovat tak rychle, a dochází k roztrhání obrazu. Jednotlivé možnosti renederování si následně rozebereme.

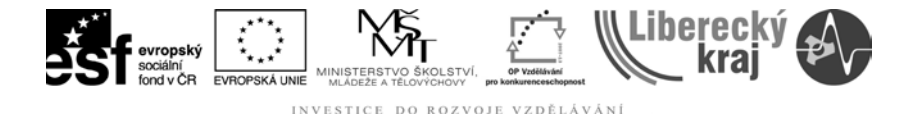

1) **Perspektiva** – jako výchozí je nastavena možnost **Žádná ortogonální.** Dalšími možnostmi jsou Portrét, Základní, Širokoúhlý.

2) Úroveň Vyhlazení – jako výchozí je nastavena možnost Žádné. Při práci se doporučuje toto nastavení. Dalšími možností je vyhlazení nízké, střední a vysoké. Vysoké vyhlazení velmi zatěžuje Vaši pc sestavu.

3) **Režim renderování** – jako výchozí je nastavena možnost **Stínování** s hranami, které je vidět i na obrázku 3, stejně jako drátový model.

4) **Skryté hrany** - jako výchozí je nastavena možnost **Vypnuto.** Na **obrázku 3** je zvolena možnost **Kóta,** což vykreslí hranu jako slabou čáru s barvou nastavenou jako u kótování. Další možnost je **Čarkované**, která vykreslí hranu čerchovanou čárou.

5) **Zatrhávací položky** – Textury, Obrysy, Vržené stíny, Konstatní stín, Odrazy. Všechny tyto možnosti se zobrazí v náhledovém poli, viz **obr. 3**.

| Formát pohledu         Rendrování       Světla       Pozadí       Krychle odrazů         Perspektiva:       Žádná (ortogonální)       •         Úroveň vyhlazení:       Nízké       •         Režim rendrování:       Stínování s hranami       •         Skrvté hrany:       Kóta       Potlačit o:       60       % | Náhled                                                                                                    |
|----------------------------------------------------------------------------------------------------|----------------------------------------------------------------------------------------------------|
| <ul> <li>Textury</li> <li>Barva hran u objemů a ploch:</li> <li>Obrysy</li> <li>Použít barvu hran dle stylu</li> <li>Hloubka ostrosti</li> <li>Použít jednu barvu:</li> <li>Vržené stíny</li> <li>Konstantní stín</li> <li>Odrazy</li> </ul>                                                                          | Popis<br>"Default" + Úroveň vyhlazení Nízké + Stíny<br>Zapnuto + Odrazy Zapnuto + Skryté hrany<br>Potlačené + Potlačit o % 60 + Světla |
| štla       Pozadí       Krychle odrazů         Žádná (ortogonální)       ▼         Nízké       ▼         Drátový model       ▼         Kóta       ▼       Potlačit o: 60 🚔 %                                                                                                    | Náhled                                                                                                    |

**Obr. 3** – Formát pohledu – Renderování, náhled.

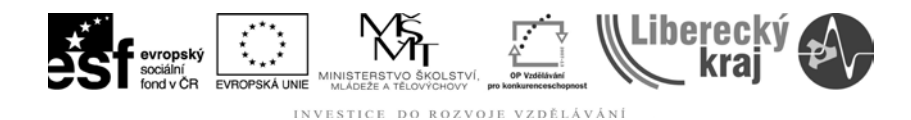

#### 2.1.2 Světla

Názornou ukázkou je **obr. 4**, na němž je vidět přidání dalšího světelného zdroje oproti výchozímu nastavení. Každému zdroji lze nastavit barvu a sílu. Stejně tak můžeme přiřadit barvu a sílu okolnímu zdroji světla.

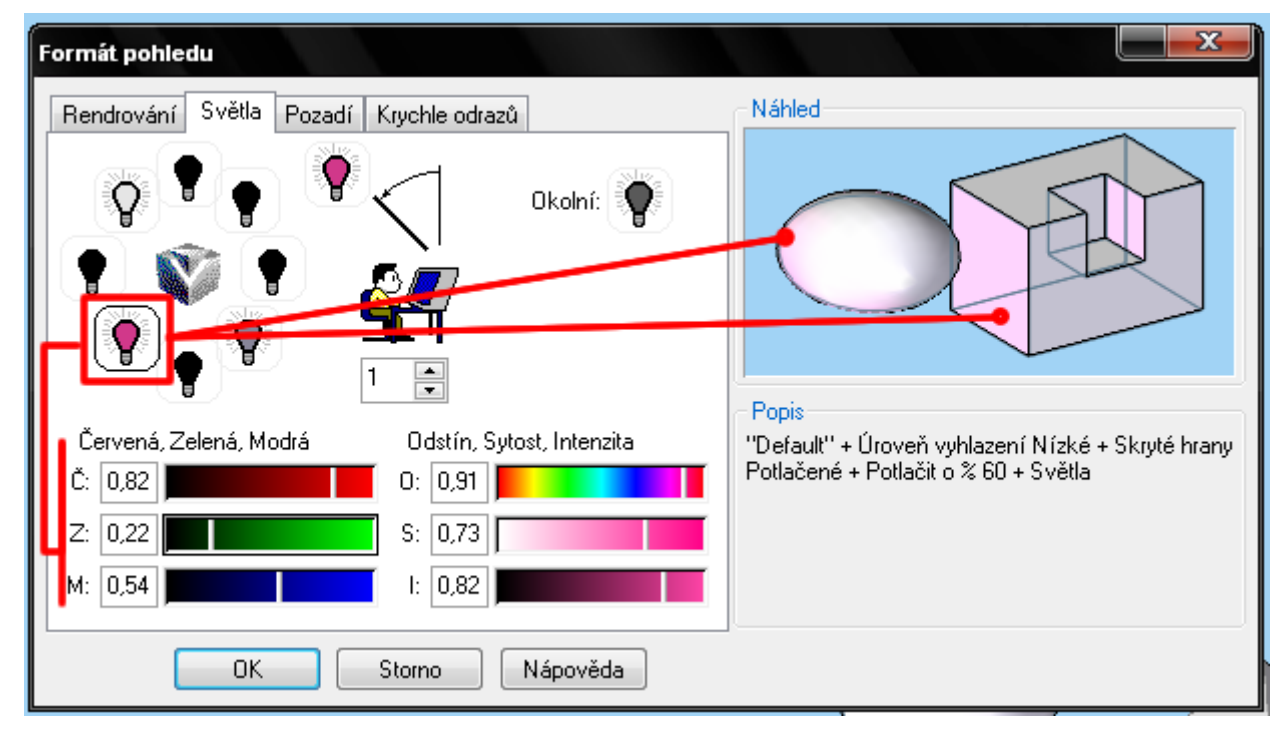

Obr. 4 – Formát pohledu - Světla.

#### 2.1.3 Pozadí

Již z nadpisu je jasné, že se jedná o změnu pozadí uživatelského prostředí. Proto je na místě volit vhodné barvy případně obrázky, které nebudou při modelování zbytečně zatěžovat oči.

Jako výchozí **Typ** je nastavena jedna barva (světle modrá). Dalšími možnostmi je **Přechod** mezi zvolenými barvami, viz **obr. 5** nebo použítí vlastního **obrázku**.

#### 2.1.4 Krychle odrazů

Poslední možností úpravy Formátu pohledu jsou Krychle odrazů. Tato vlastnost nám umožní promítání obrázků na model. Obrázek lze jednoduše nahrát z vlastního pc. K zobrazení odrazů je nutné mít zatrhnutou možnost odrazy ve složce Renderování, viz obr. 6. Všechny úpravy lze pozorovat v náhledovém okně.

Volíme z několika typů: 1) Krychle odrazů

- 2) Jeden obrázek
- 3) Kulové zobrazení

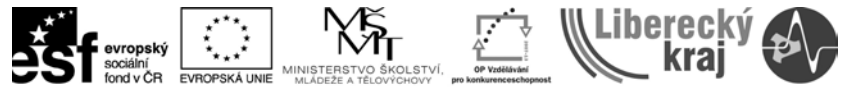

INVESTICE DO ROZVOJE VZDĚLÁVÁNÍ

| Formát pohledu                                                                          |                                                                                                    |
|-----------------------------------------------------------------------------------------|----------------------------------------------------------------------------------------------------|
| Rendrování Světla   Přechod   Přechod:   Svisle   Barva 1   Výchozí   Barva 2   Výchozí | Náhled<br>Fopis<br>"Default" + Úroveň vyhlazení Nízké + Skryté hrany<br>Potlačené + Potlačit o % 60 + Světla |
| Zrcadlit X Zrcadlit Y Procházet                                                         |                                                                                                    |
| OK Storno Nápověda                                                                      |                                                                                                    |

Obr. 5 – Formát pohledu – nastavení pozadí.

| Formát pohledu                                                                                                    | Formát pohledu                                                                                                    |
|----------------------------------------------------------------------------------------------------|----------------------------------------------------------------------------------------------------|
| Rendrování Světla Poz<br>Perspektiva: Žádná (<br>Úroveň vyhlazení: Nízké<br>Režim rendrování: Stínován<br>Skryté hrany: Kóta<br>Textury<br>V Obrysy<br>Hloubka ostrosti<br>Vržené stíny<br>Konstantní stín | Rendrování       Světla       Pozadí       Krychle odrazů         Typ:       Nahoře         Image: Crientace       Použít jako pozadí         Vlevo       Image: Crientace       Vpravo         Vlevo       Image: Crientace       Vpravo         Vlevo       Image: Crientace       Vpravo         Vlevo       Image: Crientace       Vpravo         Vlevo       Image: Crientace       Vpravo         Vzadu       Image: Crientace       Vpravo         Vzadu       Image: Crientace       Vpravo         Vievo       Image: Crientace       Vpravo         Image: Crientace       Vpravo       Vzadu         Image: Crientace       Vpravo       Vzadu         Image: Crientace       Vpravo       Vzadu         Image: Crientace       Vpravo       Vzadu         Image: Crientace       Vpravo       Vzadu         Image: Crientace       Smazat       Smazat         Smazat vše       Název       E: Vt/ trave it/filosop studio fotk         Název       E: Vt/ trave       Procházet |
| ОК                                                                                                    | OK Storno Nápověda                                                                                                    |

**Obr. 6** – Formát pohledu – krychle odrazů.

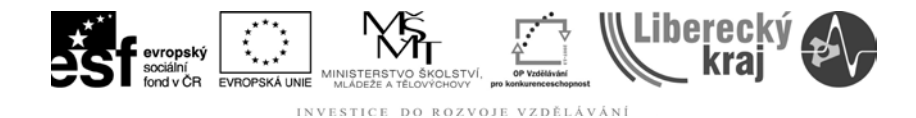

#### 2.2 Barvení součásti

Nabídka barvení součásti (**obr. 7**) v dynamické liště nám umožňuje nejen měnit barvu součásti jako celku, ale zároveň umožní například i výběr barvy jen jedné z ploch na součásti, viz **obr. 8**. To díky nabídce **Vybrat**, u které volíme mezi možnostmi **Libovolný, Prvek, Plocha, Těleso** a **Všechny prvky stejného typu**. Princip barvení je tedy ve výběru barvy a následném výběru plochy, prvku apod.

| Souca  | st11     |             |            |       |            |
|--------|----------|-------------|------------|-------|------------|
| vložit | Form     | iát         | Vástroje   | Frvky | Plochy Změ |
| 16     | 1        | Pot         | nled       |       |            |
|        | ≌⁄       | <u>B</u> ar | vení součá | sti 🗖 | Aktuali    |
|        | <u>^</u> | Sty         | J          |       |            |
|        | _        |             |            |       | -          |
| × –    | \$       |             |            |       | *          |

Obr. 7 – Formát – Barvení součásti.

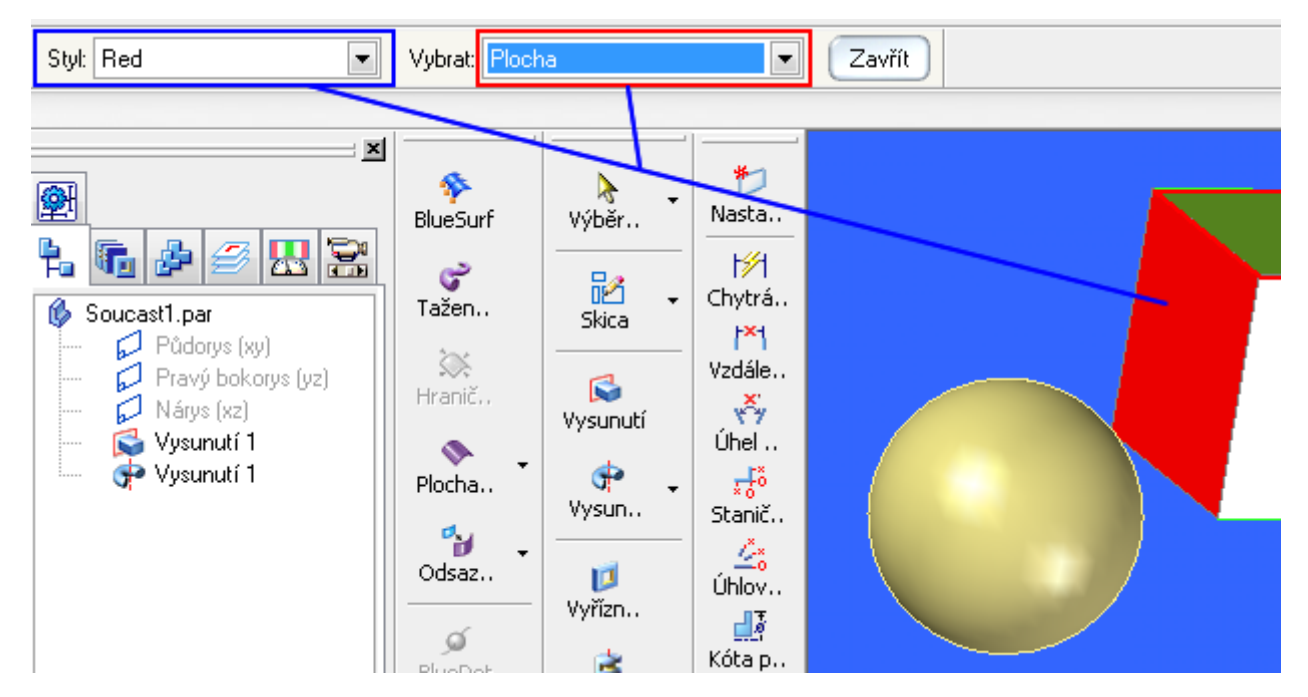

Obr. 8 – Barvení součásti – Výběr barvy a určení plochy.

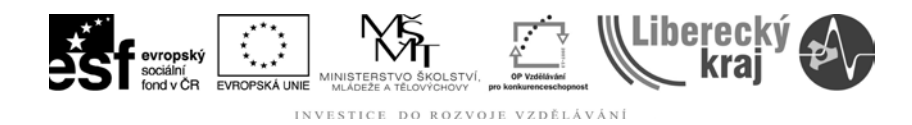

#### 2.3 Styl

Při výběru Formát/Styl nám automatický vyskočí nová **nabídka – Styl**, viz **obr. 9** a **10**.

| Souca  | st1l        |             |           |        |     |        |        |
|--------|-------------|-------------|-----------|--------|-----|--------|--------|
| vložit | Form        | nát         | Vástroje  | ; Fi   | vky | Flochy | Změ    |
| h      | 1           | Poł         | nled      |        |     | 1 8    | di la  |
|        | ≌⁄          | <u>B</u> ar | vení souč | části. |     | Akti   | Jali., |
|        | <u>^</u>    | Sty         | <u>d</u>  |        |     |        |        |
|        | _           |             |           |        |     |        |        |
| × _    | <i>\$</i> . |             |           |        |     | *      |        |

#### Obr. 9 – Formát – styl.

| Styl                               |                                                                                                    | X                        |
|------------------------------------|----------------------------------------------------------------------------------------------------|--------------------------|
| Typ stylu:<br>Kóta 💌               |                                                                                                    | Použít                   |
| Styly:<br>ANSI (inch)<br>ANSI (mm) | Popis<br>Lineární iednotku – mr. Zeokrouhlení                                                                                                    | Storno<br>Noví           |
| BSI<br>DIN<br>ISO                  | lineární jednotky = mín, zaokrouniení<br>lineární kóty = .12, Úhlové jednotky =<br>.123, Úhlové jednotky = Stupně,<br>Zaokrouhlení úhlové kóty = 1. Písmo = | Upravit                  |
| UNI                                | Arial                                                                                                    | Odstranit<br>Organizátor |
|                                    |                                                                                                    | Nápověda                 |
| Seznam:<br>Všechny styly           |                                                                                                    |                          |
| Všechny styly<br>Používané styly   |                                                                                                    |                          |

**Obr. 10** – Formát – styl – Výběr typu stylu, výběr ze seznamu stylu a možnost jejich úpravy nebo vytvoření.

Z obrázku je patrné, že v nabídce můžeme přepínat v **Seznamu stylu** a to buď mezi **Všechny styly,** nebo **Používané styly** – to omezí výběr jen pro normu **ISO**. Další výběr je u **Typu stylu.** Zde vybíráme z možností **Kóta, Styly ploch, 3D pohled, Výplň, Šrafování a Čára**.

Prvním typem stylu je **Kóta**. Aktuální nastavení stylu kóty je částečně zobrazeno v oblasti **Popis,** viz **obr. 10**. Vybraný styl lze buď **upravit,** nebo můžeme vytvořit **nový**, čímž si usnadníme práci při pohodlném přepínámím mezi styly, kdyby to situace vyžadovala. Po kliknutí na ikonu upravit vyskočí další nabídka, viz **obr. 11**. Z obrázku je zřejmé, že se jedná o již velmi specifické

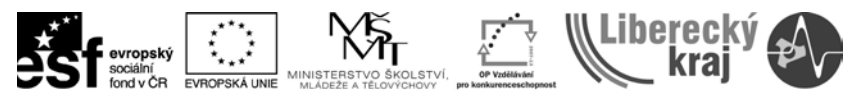

INVESTICE DO ROZVOJE VZDĚLÁVÁNÍ

nastavování vlastností kóty od jednotek, přes font, výšku textu, šířku čar apod. Postupně tedy procházíme jednotlivá nastavení podsložek a změníme nebo si prohlédneme parametry stylu kótování.

| Upravit kótovací styl                                                                                                    |                |                                                                                                    |                                                                                                    |                                   |    | X                 |
|----------------------------------------------------------------------------------------------------|----------------|----------------------------------------------------------------------------------------------------|----------------------------------------------------------------------------------------------------|-----------------------------------|----|-------------------|
| Hloubka díry                                                                                                    | Popis díry     | Zakor                                                                                                    | nčení a zna                                                                                                    | čka<br>Čáro                       | Po | oznámky<br>Morowy |
| Název Jednotky<br>Lineámí<br>Jednotky: mm<br>Označ. jednotek:<br>Označ. podjednotek:<br>Zaokrouhlit: .12<br>Oddělovač zlomků:<br>Maximum podjednotek:<br>Nuly<br>Počáteční<br>Koncové | Alternativní j | ednotky<br>- Úhlové<br>Jednot<br>Zaokrouł<br>- Zaokrouł<br>O Všec<br>(.625<br>O ddělova<br>(.625<br>O ddělova<br>O . Tei<br>O . Tei<br>O Me | Text<br>ky: stupně<br>hlit: 1<br>lit<br>chny hodnot<br>5 = .63, .635<br>ze liché hod<br>5 = .62, .635<br>č<br>č<br>čka<br>zera | ý<br>5 = .64)<br>noty<br>5 = .64) |    | Mezery            |
|                                                                                                    |                | ОК                                                                                                    |                                                                                                    | Storno                            |    | Nápověda          |

Obr. 11 – Formát – Styl – úptava stylu kóty.

**Poznámka**: Stejným stylem bychom postupovali i u dalších stylů jako jsou plochy, šrafování, výplň apod. Z časových důvodů není možné dopodrobna rozebrat všechny podsložky stylů. Proto se výklad omezil na ukázku stylu Kóty, která nebyla již dále specifikována. Po zvládnutí tohoto cvičení je možné se k této kapitole vrátit a tuto problematiku prostudovat podrobněji.

Poznámka: Oproti jiným cvičením nebude postup zobrazen v Navigačním panelu.

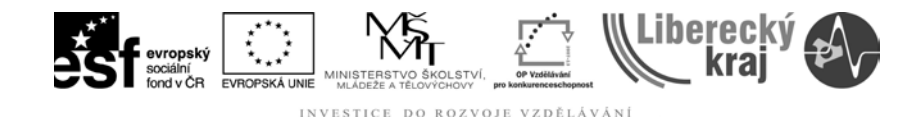

## **3 TEORETICKÁ ČÁST**

### 3.1 Formát součásti

- 3.1.1 Postup
- 1) Otevřeme Solid Edge V20
- 2) Soubor/Otevřít/soucast1.par, viz obr. 12.

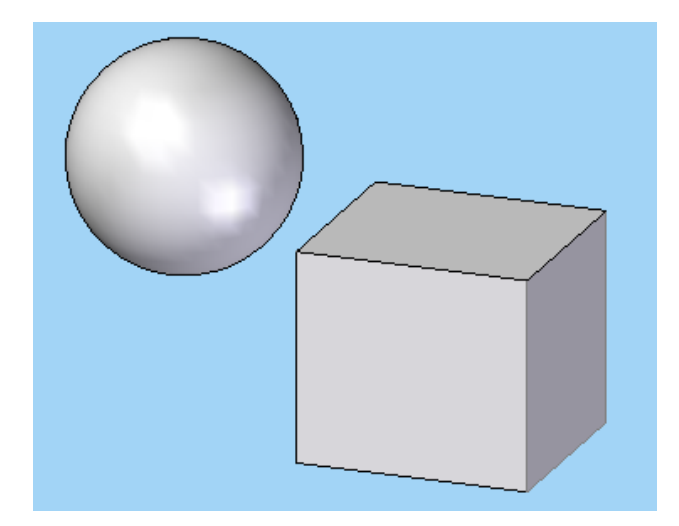

Obr. 12 - soucast1.par.

3) Změna pozadí. Formát/Pohled/Pozadí – vybrat **typ** obrázek a načíst **pozadi1.jpg**.

4) Nastavení renderování dle obr. 13. Formát/Pohled/Renederování.

| Formát pohledu                                                                                                    |                                                                                                    |
|----------------------------------------------------------------------------------------------------|----------------------------------------------------------------------------------------------------|
| Rendrování       Světla       Pozadí       Krychle odrazů         Perspektiva:       Žádná (ortogonální) <ul> <li>Úroveň vyhlazení</li> <li>Nížké</li> </ul> <ul> <li>Potlačito:</li> <li>60</li> <li>%</li> </ul> <ul> <li>Potlačito:</li> <li>60</li> <li>%</li> </ul> <ul> <li>Potlačito:</li> <li>60</li> <li>%</li> <li>Použít barvu hran dle stylu</li> <li>Použít jednu barvu:</li> <li>Ø roužít jednu barvu:</li> <li>Bílá</li> <li>Odrazy</li> </ul> | Náhled<br>Fopis<br>"Default" + Úroveň vyhlazení Nízké + Stíny<br>Zapnuto + Skryté hrany Potlačené + Potlačit o % 60 |
| OK Storno Nápověda                                                                                                    |                                                                                                    |

Obr. 13 – Nastavení parametrů renederování.

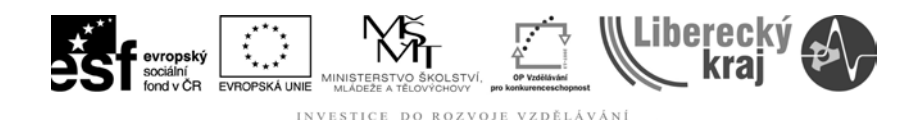

5) Nastavení světla dle **obr. 14**. Formát/Pohled/Světla. Průběžný stav součáti je možné vidět na **obr. 15**.

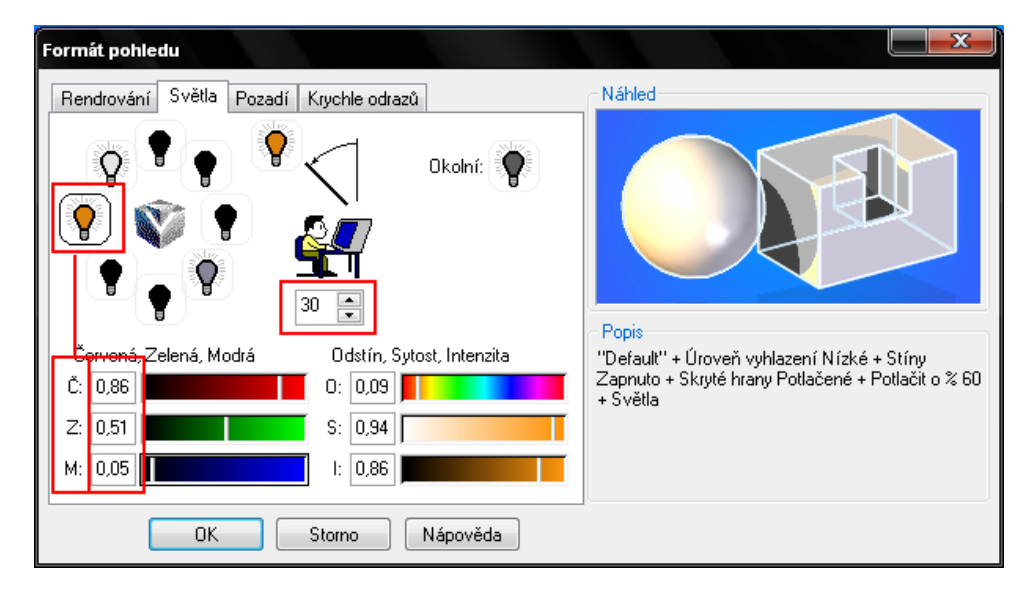

Obr. 14 – Nastavení parametrů světla.

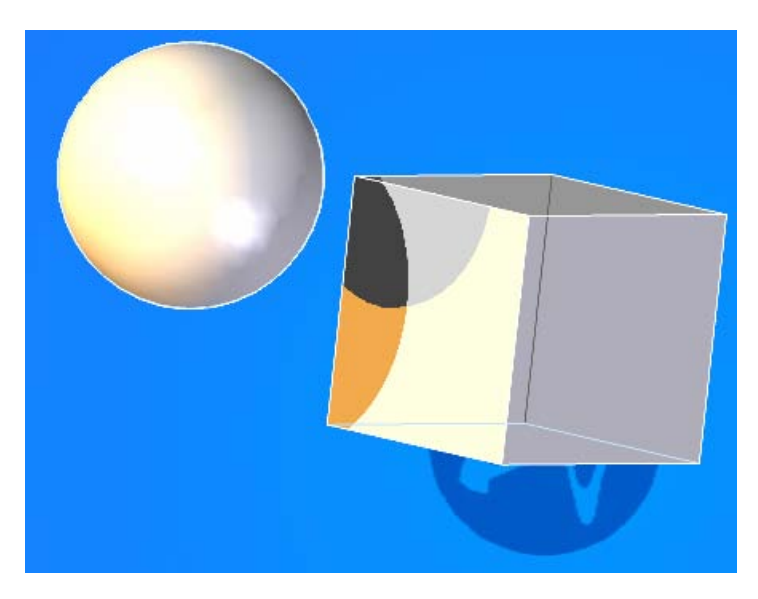

**Obr. 15** – Průběžný stav součásti.

6) V posledním kroce změníme barvu kouli na modrou a krychle bude oranžová s horní červenou plochou.

Formát/Barvení součásti. **Styl**: Blue; **Vybrat:** Prvek a kurzorem myši najet nad kouli, ta se zvýrazní a potvrdíme výběr levým tlačítkem myši. Stejným postupem vybereme barvu krychle. **Styl**: Orange; Červenou horní plochu vytvoříme následovně: **Styl**: Red a **Vybrat**: Plocha. Najedeme kurzorem na horní plochu krychle a po zvýraznění potvrdíme.

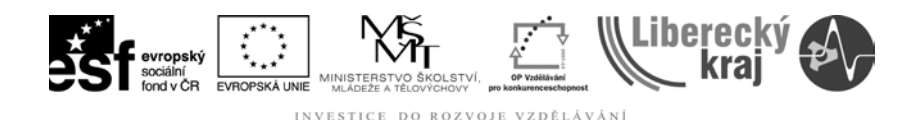

Výsledný efekt na obr. 16, což je zároveň výstupem teoretického cvičení.

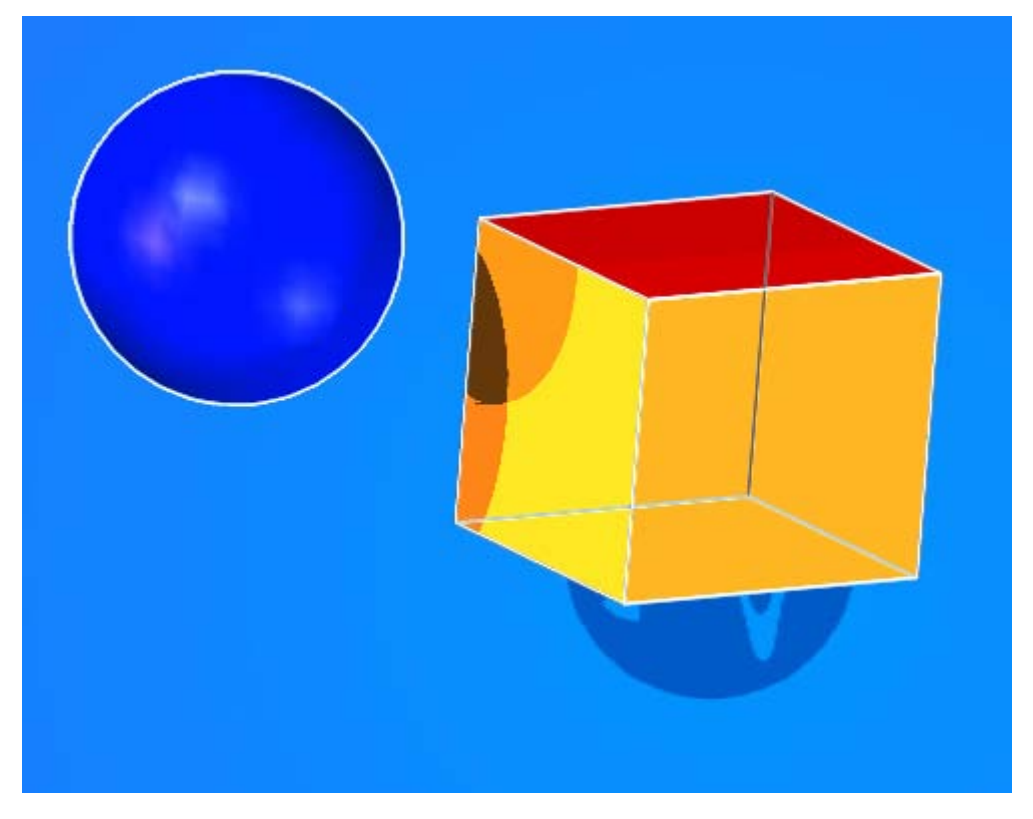

**Obr. 16** – Výstup teoretického cvičení – barvení součásti + nastavení pohledu.

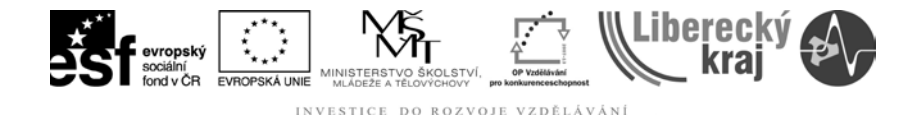

## **4 PRAKTICKÁ ČÁST**

#### 4.1 Cvičení č. 1 – Formát součásti.

Ze zadanéhou souboru (soucast2.par) vytvořte výsledný vzhled součástí. Pozn.: **Použité barvy**: black, green, red, silver. **Pozadí**: pozadi2.jpg. Ostatní vlastnosti názorné z **obr. 18**.

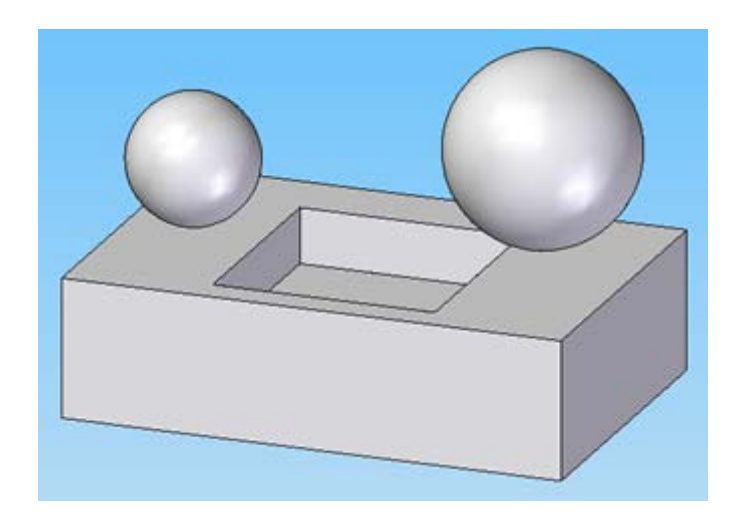

Obr. 17 – Soubor soucast2.par.

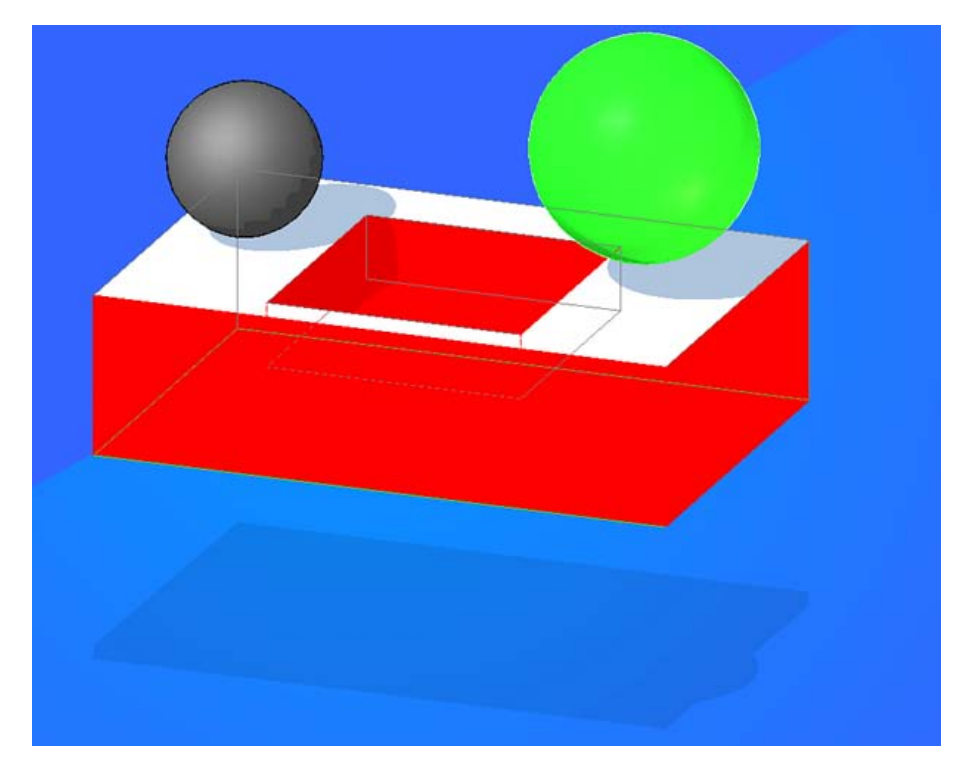

**Obr. 18** – Soubor soucast2.par – výstup praktického cvičení.

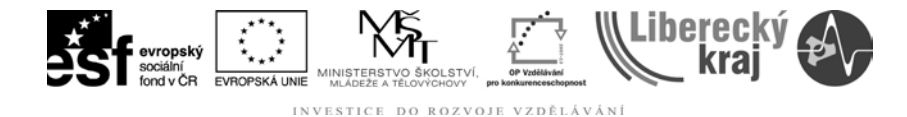

## 5 ZÁVĚR

#### Úloha 23 – Formát součásti

Po zvládnutí této kapitoly byste měli být schopni si nastavit pozadí uživatelského prostředí, přiřadit barvy k vymodelovaným součástem a nastavit jejich vykreslování. Parametry vykreslování byste měli volit s ohledem na výkon vašeho PC. Dále byste měli umět upravit nebo vytvořit styly pro kótování, šrafování, 3D pohled apod., které určí jejich parametry. (například vzdálenost mezi šrafy, velikost textu atd.)